## FY2024-25 Annual Planning Nuventive Improve Training

DECEMBER 8, 2023

- Share with annual planners 2024-25 goals and introduce 2024-25 annual planning process
- Learn how to navigate the Nuventive Annual Planning module

### 2024-25 Goals

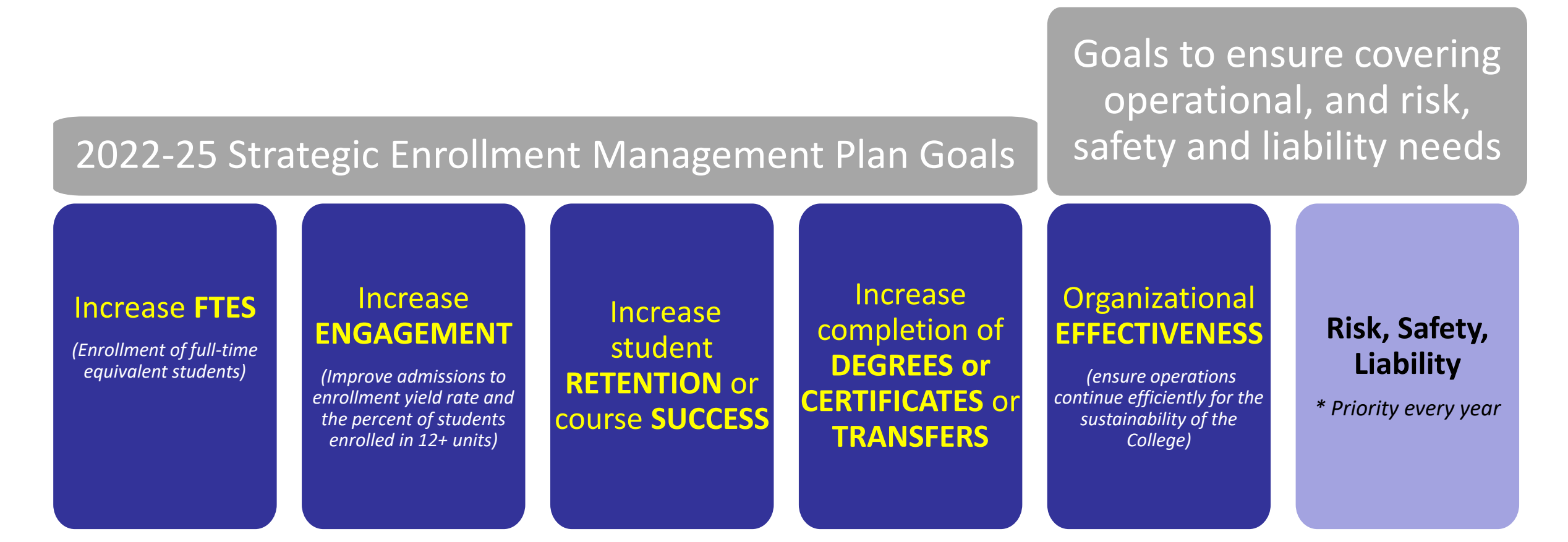

(Same goals used last year. They are in Nuventive under Funding Request, Mapping)

## 2024-25 Annual Planning & Budgeting process

- Nuventive is available <u>now</u> for 2024-25 Annual Planning.
- Deadline for submissions will be in the Spring 2024 semester. More specific information regarding the 2024-25 process will be communicated in the Spring.
- An additional similar training will take place at the beginning of the Spring 2024 semester.

## NOTE: Resubmitting Funding Requests

- To resubmit a funding request: update the submission year and rationale to clarify alignment to the 2024-25 Goals.
- Requests that require more than these two changes may be submitted as a new request.

## Nuventive Overview

- How to log-into & Navigate Nuventive
- Resubmitting & Entering New Funding Requests
- Mapping Funding Requests to the goals

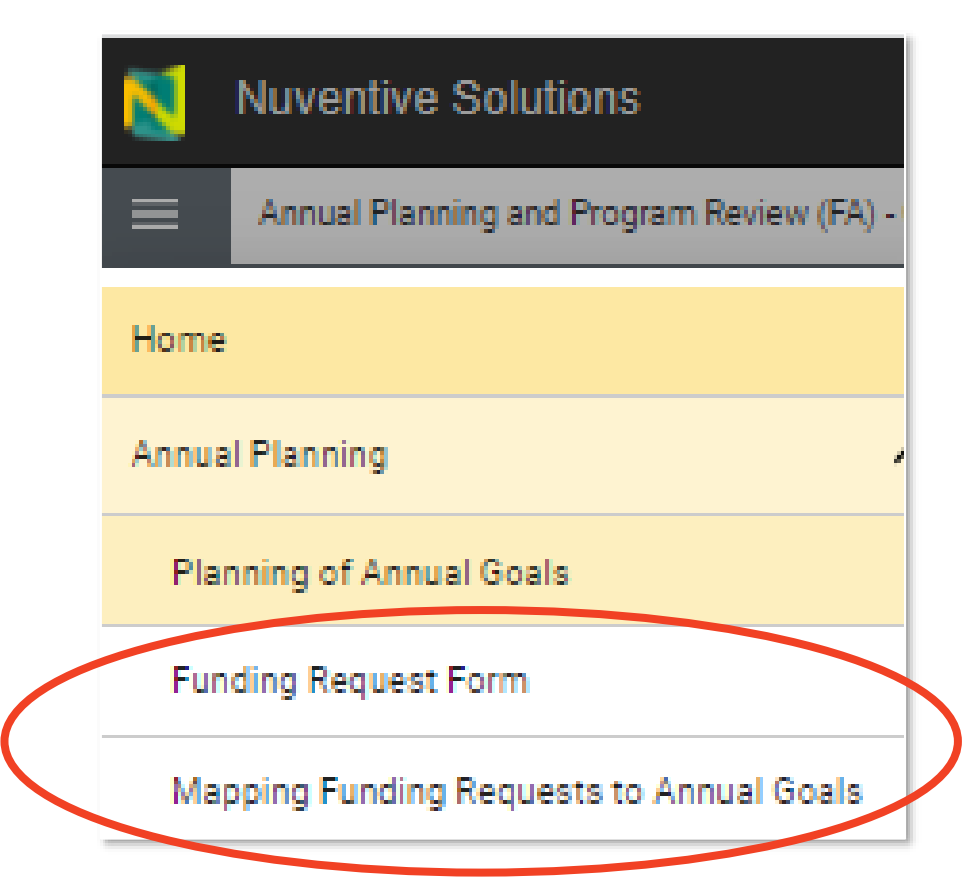

## Nuventive Access & Log-in

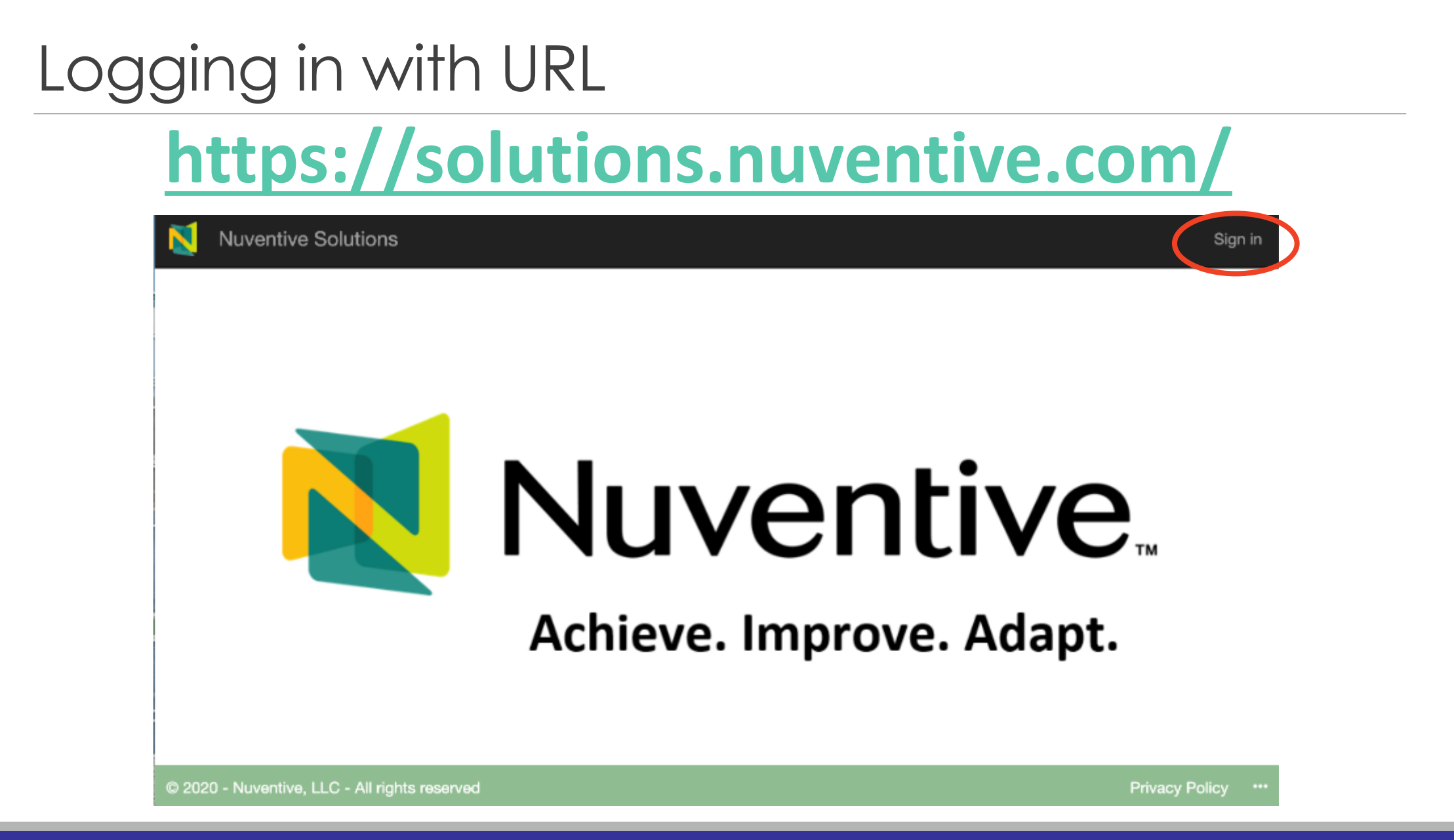

## Logging in through IRP website

The log-in link can also be found in the <u>IRP website</u>. Click on the Nuventive button below for quick access to the New Nuventive Improve link.

|            | Nuventive Access —                                                                                                    |
|------------|----------------------------------------------------------------------------------------------------|
| ~          | Nuventive is the online planning platform where annual goals, actions, metrics and resource requests are documented, mapped and tracked.                                                                                                    |
| Nuventive. | Goals should cascade first from the institution to all areas, then to all divisions/units, and finally to all offices/programs.<br>The relationships between these goals can be documented and mapped within Nuventive. Any new budget request can<br>also be documented in Nuventive and mapped to a goal to inform the review and approval of budget requests.                                                                |
|            | For the 2021-22 annual planning and budgeting process, ECC introduced a new version of Nuventive. The new <i>Nuventive Improve</i> platform will facilitate the tracking of goals, metrics, actions and the mapping of resource requests to goals. This will allow greater transparency and alignment of the priorities across all ECC entities. It will also more clearly connect the annual planning and budgeting processes. |
| Nuventive  | All areas will use new Nuventive Improve platform for the 2022-23 planning process which began in October 2021.                                                                                                    |
| View       | To access Nuventive:                                                                                                    |
|            | Link to NEW Nuventive Improve                                                                                                    |

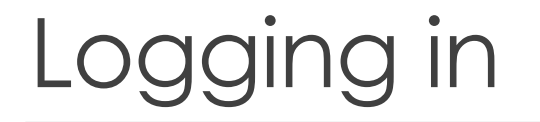

Use your ECC credentials to log-in. Click on "Don't show this again" to stay logged into Nuventive in the future.

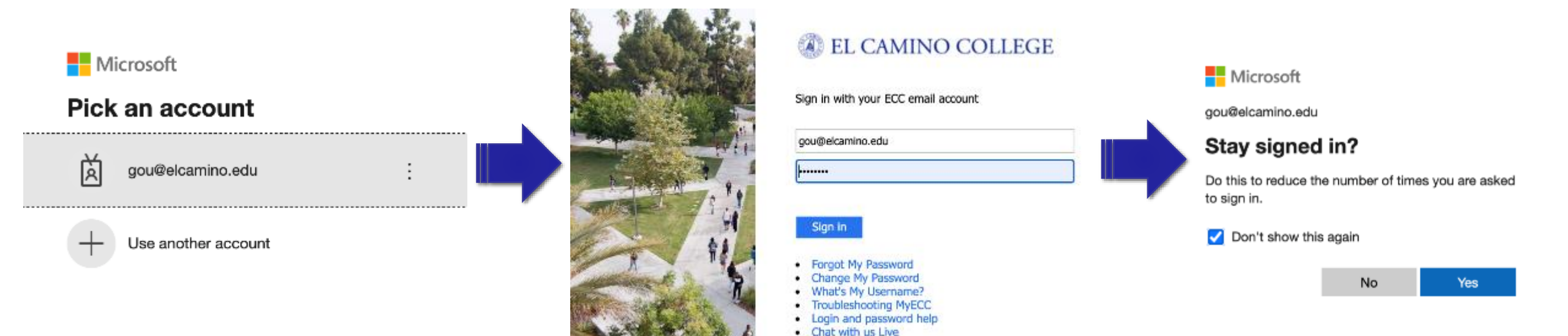

## Select Your Office or Program Name

Select your office or program name by either typing in the name or by clicking the dropdown arrow to view the list.

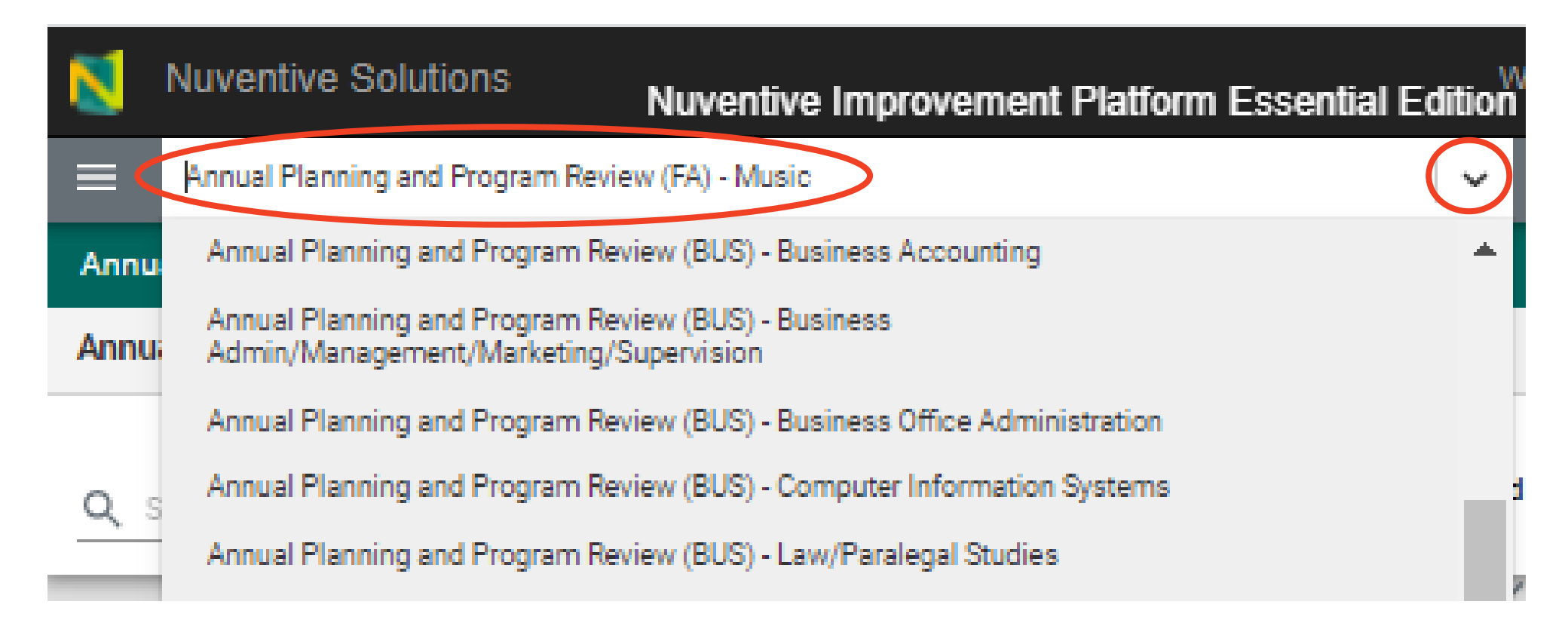

# Resubmitting Funding Requests

## Funding Request Form

Click on the hamburger to get **Nuventive Solutions** to the Home Sandbox - Annual Planning screen. Home Annual Planning ゝ **Click on Annual** Planning of Annual Goals Planning and Funding Request Form then Funding Mapping Funding Requests to Annual Goals **Request Form Document Repository** 

## Reviewing Funding Requests

To review existing funding requests:

- Use the filters to view funding request cards previously entered by selecting the funding category and/or annual planning year.

| Funding Category | egory Annual Planning Year Funding request approved |          |   |          |   |
|------------------|-----------------------------------------------------|----------|---|----------|---|
| View All         | ~                                                   | View All | ~ | View All | ~ |

If a funding request from a previous year was approved, the "Funding request approved" filter should say **YES**.

Please do not use the **NO** filter. If the Funding request was not approved in previous years, the approval status would be **blank**.

## Determining Funding Approval Status

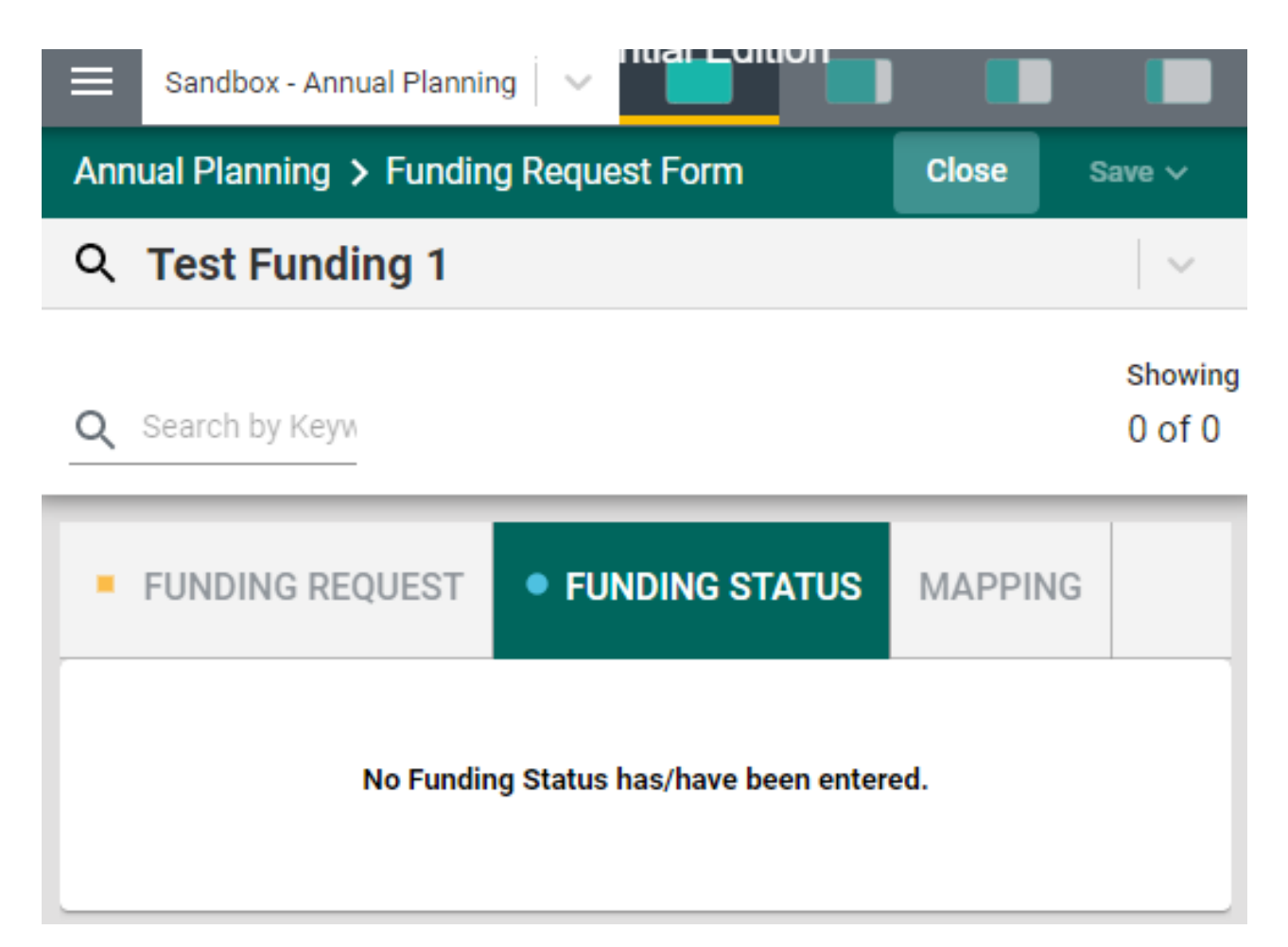

If the funding request was approved for funding in 2023-24, the Funding Status tab will be populated.

 If the Funding Status tab is blank, the funding request was not approved in 2023-24.

## Resubmitting Funding Requests

| Nuventive Solutions                                                                                                    | Nuventive Improveme                                                             | ent Platform Essentia                                         |                                              |                         |                                    |               |         |
|----------------------------------------------------------------------------------------------------|---------------------------------------------------------------------------------|---------------------------------------------------------------|----------------------------------------------|-------------------------|------------------------------------|---------------|---------|
| Sandbox - Annual Planning                                                                                                    | 3                                                                               |                                                               | ~                                            |                         |                                    |               |         |
| nnual Planning > Funding                                                                                                    | Request Form                                                                    |                                                               |                                              |                         |                                    |               |         |
| inding Request                                                                                                    |                                                                                 |                                                               |                                              |                         |                                    | Ð             |         |
| Funding Category       View All                                                                                                    | Annual Planning Year<br>View All                                                | Funding<br>✓ View                                             | g request approved<br>All                    |                         | ~                                  | Showi<br>7 Of | ng<br>7 |
|                                                                                                    |                                                                                 |                                                               |                                              |                         |                                    |               |         |
| Please complete the following fo                                                                                                    | orm to each request for additional fund                                         | ding above the current budg                                   | jet. Note: * indicat                         | es a requ               | ired field.                        |               | ×       |
| Please complete the following fo                                                                                                    | orm to each request for additional fund<br>quest form please map funding reques | ding above the current budg<br>sts to goals to inform the pri | jet. Note: * indicat<br>ioritization and app | es a requ<br>proval pro | ired field.<br>cess.               | ,             | ×       |
| Please complete the following for After completing this funding rea                                                                                                    | orm to each request for additional fund<br>quest form please map funding reques | ding above the current budg<br>sts to goals to inform the pri | et. Note: * indicat                          | es a requ<br>proval pro | ired field.<br>cess.               | )             | ×       |
| After completing this funding ref                                                                                                    | orm to each request for additional fund<br>quest form please map funding reques | ding above the current budg<br>sts to goals to inform the pri | ioritization and app                         | es a requ<br>proval pro | ored field.                        | ,             | ×       |
| After completing this funding ref                                                                                                    | orm to each request for additional fund<br>quest form please map funding reques | ding above the current budg<br>sts to goals to inform the pri | ioritization and app                         | es a requ<br>proval pro | open                               | ,             | ×       |
| After completing this funding ref<br>Test Funding 1<br>Amount Requested<br>60,000                                                                                                    | orm to each request for additional fund<br>quest form please map funding reques | ding above the current budg                                   | ioritization and app                         | oroval pro              | Open<br>Copy                       | ,             | ×       |
| After completing this funding real<br><b>Test Funding 1</b><br>Amount Requested<br>60,000                                                                                                    | orm to each request for additional fund                                         | ding above the current budg                                   | ioritization and app                         | es a requiroval pro     | open<br>Copy<br>Audit Lo           | ,<br>og       | ×       |
| After completing this funding realized for the following to the following to the following  | ne Clerical Assistant                                                           | ding above the current budg                                   | ioritization and app                         | es a requi              | Open<br>Copy<br>Audit Lo           | )g            | ×       |
| After completing this funding ref<br>Test Funding 1<br>Amount Requested<br>60,000<br>Test Request: Full-tin<br>Amount Requested                                                                                                    | ne Clerical Assistant                                                           | ding above the current budg                                   | ioritization and app                         | es a requi              | Open<br>Copy<br>Audit Lo<br>Delete | og            | ×       |
| After completing this funding realized for the following for the following for the f | ne Clerical Assistant                                                           | ding above the current budg                                   | ioritization and app                         | es a requi              | Open<br>Copy<br>Audit Lo<br>Delete | )g            | ×       |
| After completing this funding realized for the following for the following for the f | ne Clerical Assistant                                                           | ding above the current budg                                   | ioritization and app                         | es a requi              | Open<br>Copy<br>Audit Lo<br>Delete | þg            | ×       |

To open a request that you would like to resubmit, click on the three dots and select open to edit the funding request form.

### Resubmitting Funding Requests: How to Enter a New Annual Planning Year

| Nuventive Solutio           | ns<br>Nuventive Improveme | nt Platform E | ssential   |   |       |             |
|-----------------------------|---------------------------|---------------|------------|---|-------|-------------|
| Sandbox - Annual Plan       | ning                      | ~             |            |   |       |             |
| Annual Planning > Fundir    | ng Request Form           |               |            | С | lose  | Save 🗸      |
| Q Test Funding 1            |                           |               |            | 8 | Sav   | e & Add New |
| FUNDING REQUEST             | • FUNDING STATUS          | MAPPING       |            | ÷ | - Sav | e & Close   |
| * denotes a required field. |                           |               |            |   |       | -           |
| Annual Planning Year 🕧 *    |                           |               |            |   |       |             |
| 2022-23 × 2023-24 ×         |                           |               | <b>~</b>   | 4 |       |             |
| 2024-25                     |                           |               |            |   |       | _           |
| Ongoing funding             |                           |               | <b> </b> ~ |   |       |             |
| Funding Category (j) *      |                           |               |            |   |       |             |
| Staffing                    |                           |               | <b>~</b>   |   |       |             |

The Save function only works when all required fields (indicated with \*) have been completed.

To resubmit a funding request :

Add 2024-25 to the annual planning year field. Keep the previous years in the field.

### Resubmitting Funding Requests: Updating Funding Request Rationale

| In the rationale for the funding request, please clearly and succinctly articulate:                                 | ×                                |  |
|----------------------------------------------------------------------------------------------------|----------------------------------|--|
| * How will the funding request support the goals of the institution, area or division/pro-                          | gram?                            |  |
| <ul> <li>* What rationale for the funding request was provided in the last program review? If ap review.</li> </ul> | plicable, copy text from program |  |
| Rationale for funding request<br>Test Funding 1: Rationale                                                          |                                  |  |
| Does this funding request directly address a critical risk?                                                         | (i)                              |  |
| No × ~                                                                                                    | Ũ                                |  |
| If applicable, was this funding request mentioned or derived from the last program review?                          | Û                                |  |
| No X V                                                                                                    | 0                                |  |
| Amount Requested                                                                                                    |                                  |  |
| 60,000                                                                                                    |                                  |  |

Be sure to provide a clear rationale for your funding request by including an explanation of how it supports the 2024-25 goals. The goals can be found in the Mapping tab.

# Submitting New Requests

## Entering New Funding Request

### Click 🕀 to add a new funding request

| Planning        |                                                           |                                                                   |                                                                                  | ~                                                                                       |                                                                                 |                                                                                                    |
|-----------------|-----------------------------------------------------------|-------------------------------------------------------------------|----------------------------------------------------------------------------------|-----------------------------------------------------------------------------------------|---------------------------------------------------------------------------------|----------------------------------------------------------------------------------------------------|
| nding Request F | orm                                                       |                                                                   |                                                                                  |                                                                                         |                                                                                 |                                                                                                    |
|                 |                                                           |                                                                   |                                                                                  |                                                                                         |                                                                                 | Ð                                                                                                    |
| Funding Categor | y                                                         | Annual Planning                                                   | Year                                                                             | Funding reque                                                                           | st approved                                                                     | Show                                                                                                    |
| View All        | $\sim$                                                    | View All                                                          | $\sim$                                                                           | No x                                                                                    | $\sim$                                                                          | 6 of                                                                                                    |
| View All        | ~                                                         | View All                                                          | ~                                                                                | No x                                                                                    | ~                                                                               | 6                                                                                                    |
|                 | lanning<br>nding Request F<br>Funding Categor<br>View All | Planning<br>Inding Request Form<br>Funding Category<br>View All ✓ | Planning<br>Inding Request Form<br>Funding Category<br>View All<br>✓<br>View All | Planning   nding Request Form     Funding Category   View All     View All     View All | Planning   nding Request Form   Funding Category   View All   View All     No x | Planning   Inding Request Form     Funding Category   View All     View All     Funding request approved     No x |

## Category Descriptions

| nnual Planning > Funding Request For    | m              | Close        | Save |
|-----------------------------------------|----------------|--------------|------|
| ew Funding Request                      |                |              |      |
|                                         |                |              |      |
| Academic year when the funding request, | if approved, v | vill be used | . ×  |

- A description will appear the first time you click in the white space under each category field.
  - Click "x" to hide the description box.

Click (i) to access the description again.

| Annual Planning > Funding R | lequest Form     |         | Close | ive 🗸 |
|-----------------------------|------------------|---------|-------|-------|
| New Funding Request         |                  |         |       |       |
| FUNDING REQUEST             | • FUNDING STATUS | MAPPING |       |       |
| Annual Planning Year *      |                  | $\sim$  |       | 1     |

## Required Fields

| Annual Planning > Funding Request Form |                              |
|----------------------------------------|------------------------------|
| New Funding Request                    |                              |
| FUNDING REQUEST     FUNDING STATU      |                              |
| Annual Planning Year *                 | * Indicates a required field |
| Type of Funding Request *              |                              |
| Funding Category *                     |                              |
| Funding Request Description *          |                              |

## Funding Request Form (Amount Requested)

| Note to<br>enter<br><i>numbers</i><br><i>only</i> for the |                                                                                            |                                              |
|-----------------------------------------------------------|--------------------------------------------------------------------------------------------|----------------------------------------------|
| Amount<br>Requested.                                      | If applicable was this funding request mentioned<br>Please enter numbers only - no text. X | or derived from the last program review? (i) |
|                                                           | 65,000                                                                                     |                                              |

#### For Academic Affairs & Student Services: Historical records from TracDat\*

- •All funding recommendations and Program Review recommendations from previous years are available as a PDF to the right of the "Funding Request Form"
- •Click on viewing options to enlarge data/documents on the right-side bar.

| Annual Planning and Program         | n Review (BSS) - Anthropology                  |                                                        |                                     |   |                   |                                                 |
|-------------------------------------|------------------------------------------------|--------------------------------------------------------|-------------------------------------|---|-------------------|-------------------------------------------------|
| Annual Planning > Funding Rec       | quest Form                                     |                                                        |                                     |   |                   |                                                 |
| Funding Request                     |                                                |                                                        |                                     |   | Ð                 |                                                 |
| Q Search by Keyword                 | Funding Category<br>View All                   | Annual Planning Year<br>View All                       | Funding request approved ✓ View All | ~ | Showing<br>5 of 5 | El Camino College                               |
| Please complete the following form  | to each request for additional funding above t | he current budget. Note: * indicates a required field. |                                     |   | Х                 | Planning & Program<br>Review<br>Recommendations |
| After completing this funding reque | st form please map funding requests to goals   | to inform the prioritization and approval process.     |                                     |   |                   | Historical Recommendations (pri                 |

\* TracDat was the annual planning and budgeting system used before Nuventive.

#### For Academic Affairs & Student Services: Historical records from TracDat

| Word                                                    | report ~                                                                                       |                                                     |
|---------------------------------------------------------|------------------------------------------------------------------------------------------------|-----------------------------------------------------|
|                                                         | Accessibility Mode 过 Down                                                                      | nload Save a copy to OneDrive. 🔒 Print 😶            |
| Search for                                              | Active<br>Y<br>Program Review Component Category<br>A - Overview of Program                    | <ul> <li>Find</li> <li>Immersive Reader</li> </ul>  |
| Use the search box above to find text in your document. | Program Review Component<br>Part 1 - Overview of Program<br>1a) Program/Department Description | <ul><li>Translate</li><li>Download as PDF</li></ul> |

When the document opens, either **download** the document OR click on the three dots on the top right corner (...) and select **Find** to search for key words.

### Save your work

## The Save function only works when all required fields (indicated with \*) have been completed.

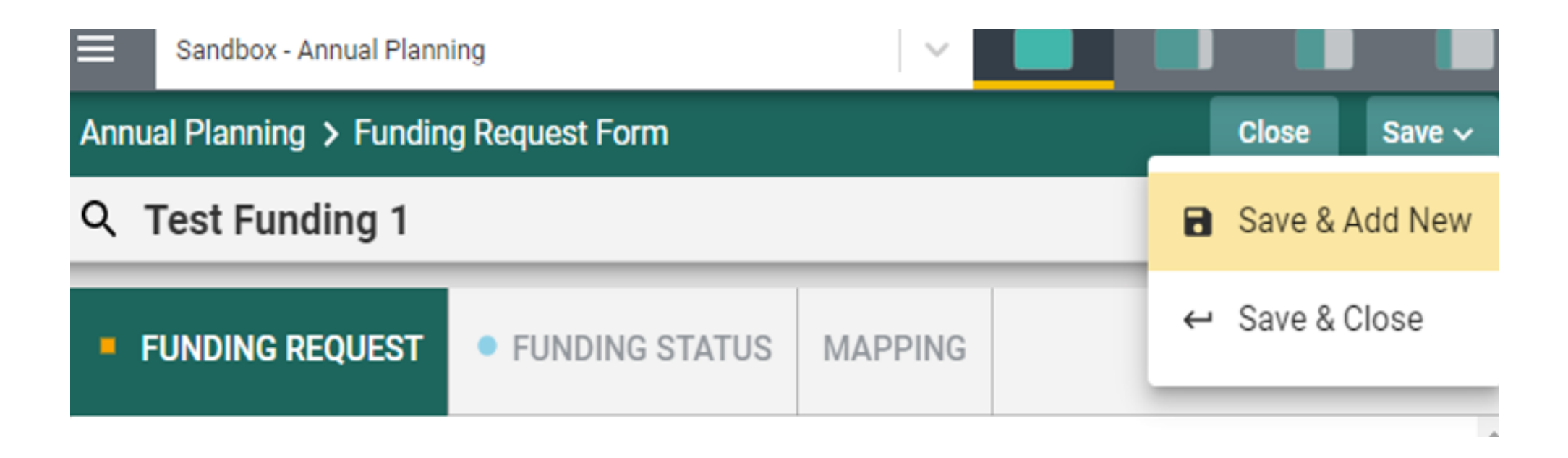

## Open a Funding Request

|                                                                                                    | Planning                                                         |                                                                         |                                                                                            |              |
|----------------------------------------------------------------------------------------------------|------------------------------------------------------------------|-------------------------------------------------------------------------|--------------------------------------------------------------------------------------------|--------------|
| Annual Planning > Fu                                                                               | unding Request Form                                              |                                                                         |                                                                                            |              |
| Funding Request                                                                                    |                                                                  |                                                                         | ÷                                                                                          |              |
| Q Search by Keywor                                                                                 | Funding Category<br>View All                                     | Annual Planning Year<br>View All                                        | Funding request approvedShowView AllView6 c                                                | wing<br>)f 6 |
| Please complete the foll<br>After completing this fur                                              | lowing form to each request for<br>nding request form please map | additional funding above the currer funding requests to goals to inform | nt budget. Note: * indicates a required field.<br>the prioritization and approval process. | ×            |
| Test Funding 1                                                                                     |                                                                  |                                                                         | D. HONG 10/20/22                                                                           | :            |
| Test Funding 1<br>Amount Requested<br>60,000                                                       |                                                                  |                                                                         | D. HONG 10/20/22                                                                           | •            |
| Test Funding 1 Amount Requested 60,000 Test Request: Full-t                                        | ime Clerical Assistant                                           |                                                                         | D. HONG 10/20/22<br>D. HONG 10/20/22                                                       | •            |
| Test Funding 1<br>Amount Requested<br>60,000<br>Test Request: Full-t<br>Amount Requested<br>78,000 | ime Clerical Assistant                                           |                                                                         | D. HONG 10/20/22<br>D. HONG 10/20/22                                                       | :            |

Each saved funding request will show as a card in the Funding Request landing page.

To view or edit a funding request, click and select open.

# Mapping of Funding Requests to 2024-25 Goals

## Mapping Funding Requests to Goals

<u>Purpose of mapping</u>: To provide information about how the funding request will support one or more of the 2024-25 goals.

Although one funding request may be mapped to more than one goal, **please only map to the goal(s) that this funding request contributes most directly to.** 

## Mapping Form Access

One way to access the Mapping form is to click on "Mapping" within the Funding Request Form.

| Annual Planning > Funding Request Form        |                          |  |  |  |
|-----------------------------------------------|--------------------------|--|--|--|
| २ Test Funding 1                              |                          |  |  |  |
| FUNDING REQUEST                               | • FUNDING STATUS MAPPING |  |  |  |
| Annual Planning Year *<br>2022-23 × 2023-24 × | ×   ~                    |  |  |  |
| Type of Funding Request *<br>Ongoing funding  | $\times \mid$ $\sim$     |  |  |  |
| Funding Category *<br>Staffing                | ×   ~                    |  |  |  |
| Funding Request Description<br>Test Funding 1 | *                        |  |  |  |
| Rationale for funding request                 | t                        |  |  |  |

Another way to access the Mapping form is to click on Mapping Funding Requests to Annual Goals.

| 1 |                                          |         |    |
|---|------------------------------------------|---------|----|
|   | Sandbox - Annual Planning                |         |    |
|   | Home                                     |         |    |
|   | Annual Planning                          |         | _  |
|   | Planning of Annual Goals                 | IS      | MA |
|   | Funding Request Form                     |         |    |
| < | Mapping Funding Requests to Annual Goals | <b></b> |    |
|   |                                          |         |    |

## Mapping Funding Requests to Goals

| Nuventive Solutions Nuventi                                                                                                    | ve Improvement Platform                                                           | Essential Edition | hong@elcamino.edu! Sign ou |  |
|----------------------------------------------------------------------------------------------------|-----------------------------------------------------------------------------------|-------------------|----------------------------|--|
| Sandbox - Annual Planning                                                                                                    |                                                                                   | 🗸 📃               |                            |  |
| Annual Planning > Funding Request Form Close Save ~                                                                                                    |                                                                                   |                   |                            |  |
| Q Test Funding 1                                                                                                    |                                                                                   |                   | ~                          |  |
| To link a funding request to an annual goal(s), cli<br>yellow, it indicates the funding request is linked to<br>(Note: do not use the Notes function available to<br>SEMP = Strategic Enrollment Management Plan | ck on the "L" in the corre-<br>o the goal on the left<br>the far right of your p. |                   |                            |  |
| <ul> <li>FUNDING REQUEST</li> <li>FUNDIN</li> </ul>                                                                                                    | G STATUS MAPPING                                                                  |                   |                            |  |
| 2022-25 SEMP Goals - College-wide Ann                                                                                                    | Funding Request                                                                   |                   | :                          |  |
| Q Search by Keyword                                                                                                    | Test Funding 1                                                                    |                   |                            |  |
| Goal 1<br>Increase FTES                                                                                                    | L                                                                                 |                   |                            |  |
| <b>Goal 2</b><br>Increase enrollment-to-admissions yield rate<br>OR rate of students who enroll full time                                                                                                    | L                                                                                 |                   |                            |  |
| Goal 3<br>Increase retention and/or course completion                                                                                                    | L                                                                                 |                   |                            |  |
| <b>Goal 4</b><br>Increase degree and certificate completion<br>and transfers                                                                                                    | L                                                                                 |                   |                            |  |
| Goal 5<br>Operational Effectiveness                                                                                                    | L                                                                                 |                   |                            |  |

Select 2022-25 SEMP Goals from this dropdown box. There are five goals.

- Click on the "L" button to link the funding request to the goal that is supported by the funding request.
- A button highlighted in green indicates the funding request supports the goal on the left.
- One funding request may support more than one goal. Please only map to the goal(s) that this funding request contributes most directly to.

## Mapping Form: Ignore Add/Edit Note Feature

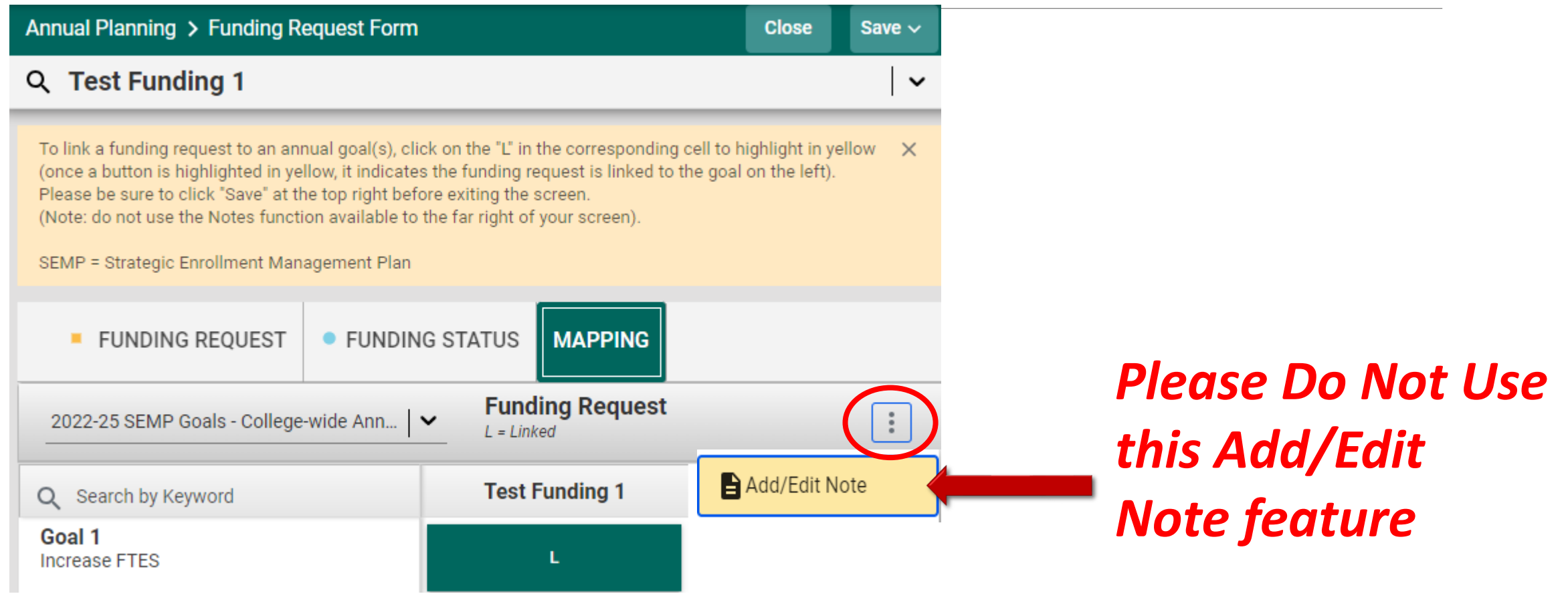

# Next Steps

### Nuventive Resources on IRP Website

- Nuventive log-in link can be found in <u>Nuventive Access</u>
- Today's PowerPoint presentation can be found in <u>Nuventive Training</u>

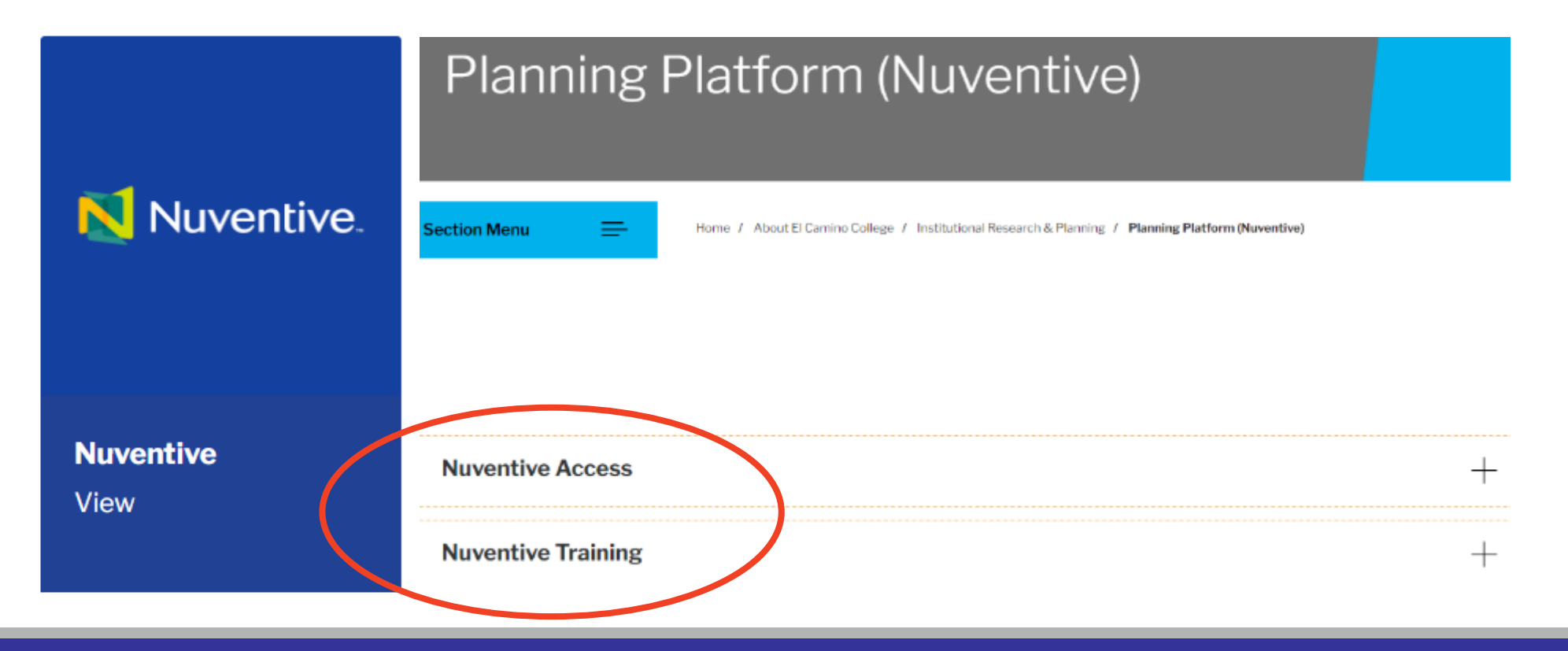

Contact for questions related to Nuventive access & support: Diora Hong (<u>dhong@elcamino.edu</u>)

Contact for questions related to annual planning process: Grace Ou (gou@elcamino.edu)

### To Request for Access to a Program in Nuventive

If you are an annual planner for your program and do not have Nuventive access, please contact the following individuals in your area to request for access.

#### Academic Affairs:

Diora Hong (<u>dhong@elcamino.edu</u>)

Grace Ou (gou@elcamino.edu)

#### Administrative Services:

Shobhana Warrier (swarrier@elcamino.edu)

#### **Student Services:**

Jose Acevedo (jacevedo@elcamino.edu)
Parrish Geary (pgeary@elcamino.edu)

#### Human Resources:

Roxanne McCoy (rmccoy@elcamino.edu)

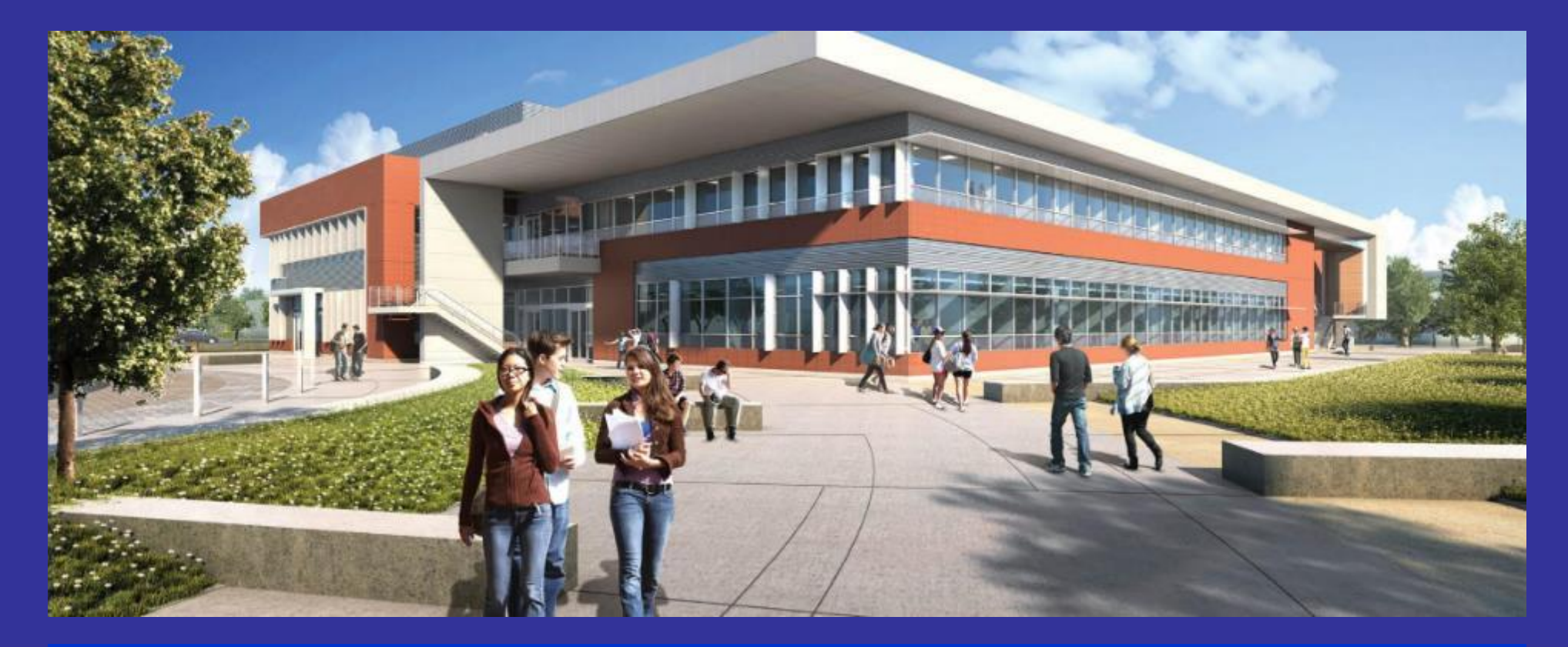

## Thank You Questions?